## iOS での設定(画像は iOS15.2)

画面は iOS15.2 iPad のものです。バージョンによって表示される項目に相違があることもありますので、適宜読み替えて設定してください。

1.「設定アイコン」をタップします。

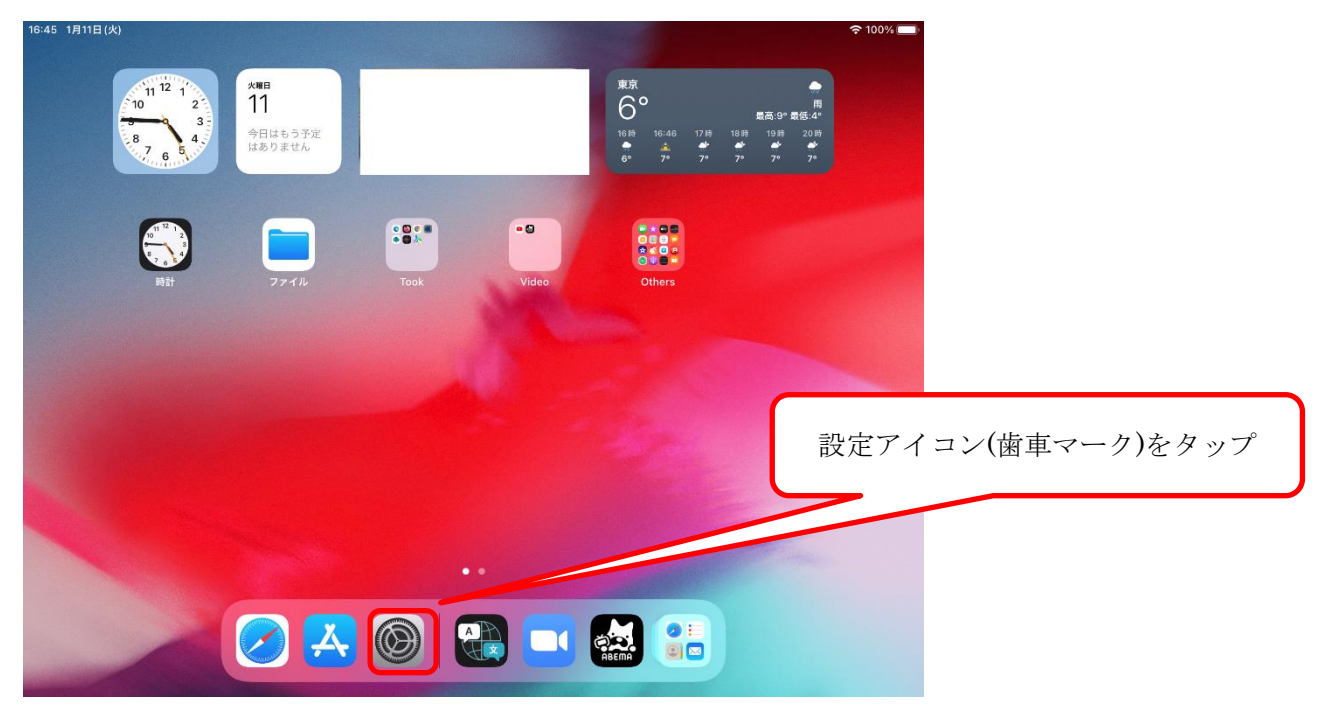

2. 左ペインの「Wi-Fi」をタップします。Wi-Fi が On になっていないときは On にします。

| 16:46 1月11日(火)                                   | 100% 🔳                                                                    |             |
|--------------------------------------------------|---------------------------------------------------------------------------|-------------|
|                                                  | Wi-Fi                                                                     |             |
| 設定                                               |                                                                           |             |
| 総合情報センター九州情<br>報システム課<br>Apple ID、iCloud、メディアと購入 | Wi-Fi<br>AirDrop, AirPlay、"手元から離れたときに通知"および位置情報サービスを利用するにはWi-Fiが<br>必要です。 |             |
| ▶ 機内モード                                          |                                                                           | 「Wi-Fi」をタップ |
| ᅙ Wi-Fi オフ                                       |                                                                           |             |
| Bluetooth         オン                             |                                                                           |             |
|                                                  |                                                                           |             |
| 4 通知                                             |                                                                           |             |
| ◀  サウンド                                          |                                                                           |             |
| ● 集中モード                                          |                                                                           |             |
| 🔀 スクリーンタイム                                       |                                                                           |             |
|                                                  |                                                                           |             |
|                                                  |                                                                           |             |
| コントロールセンター                                       |                                                                           |             |
| AA 画面表示と明るさ                                      |                                                                           |             |

3.k-tokai の電波を受信できている場合は、右ペインの Wi-Fi の欄に「k-tokai」と表示されますので、 「k-tokai」をタップします。

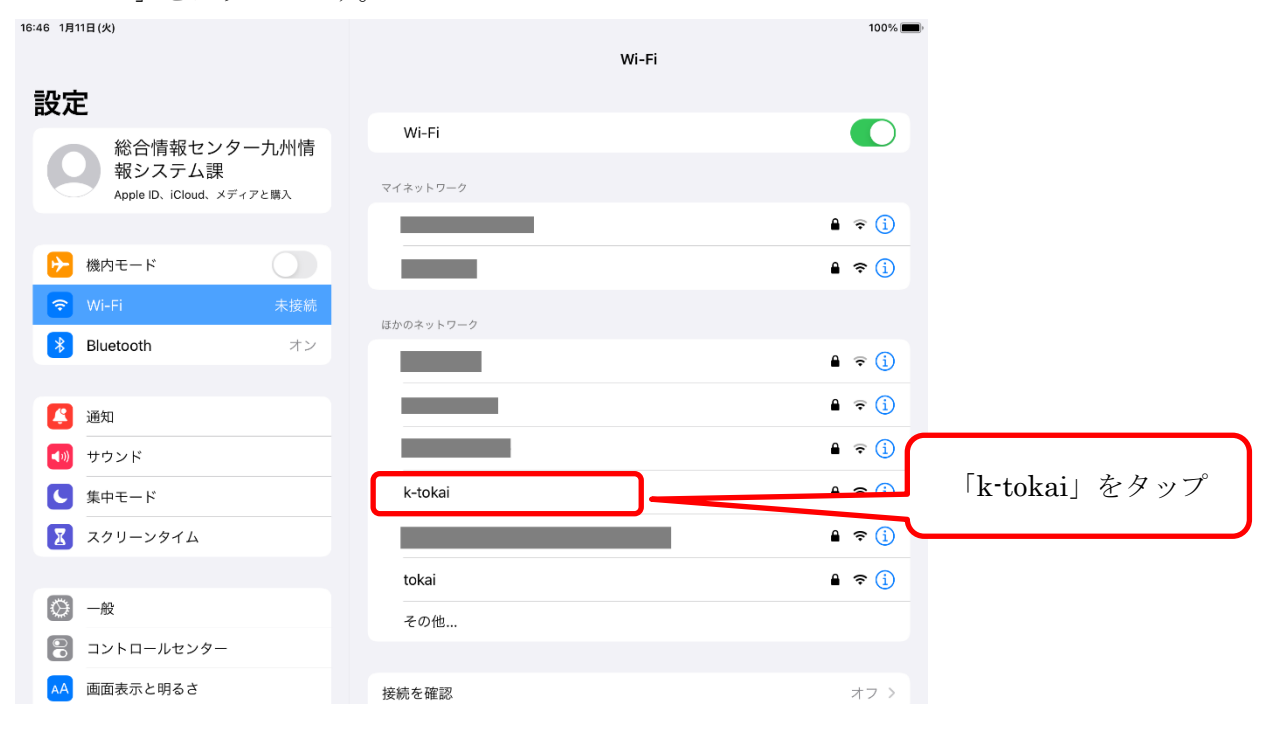

4.パスワード入力画面が表示されますので、ユーザー名欄に「学生証番号」または「教職員番号」、パ スワード欄に TIPS や T365 などで使用する「パスワード」を入力して「接続」をタップします。

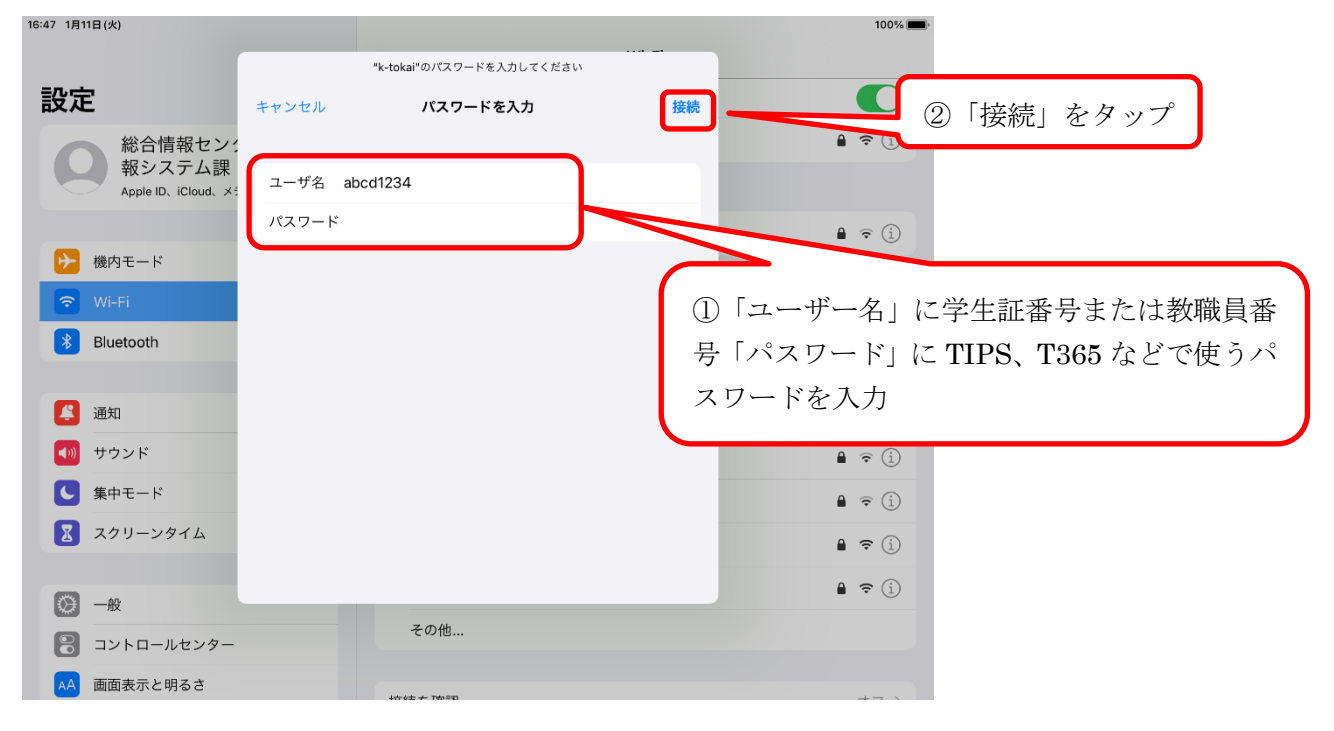

## 5.証明書画面が表示されますので、「信頼」をタップします。

| 16:47 1月11日(火)                           |                        |                                                                  |       | 100% 🔲  |          |
|------------------------------------------|------------------------|------------------------------------------------------------------|-------|---------|----------|
|                                          |                        |                                                                  | Wi-Fi |         |          |
| 設定総合情報センン                                | キャンセル                  | 証明書                                                              | 信頼    |         | 「信頼」をタップ |
| 和いて時代でジュ<br>報システム課<br>Apple ID、iCloud、メ  | radius.a<br>発行元: E     | <b>cc.u-tokai.ac.jp</b><br>intrust Certification Authority - L1M |       | A = (i) |          |
| <ul> <li>機内モード</li> <li>Wi-Fi</li> </ul> | 信頼されて<br>有効期限 2022/02/ | ていません<br>24 11:03:58                                             |       | • • •   |          |
| Bluetooth                                | 詳細                     |                                                                  | >     | 🔒 🧟 i   |          |
|                                          |                        |                                                                  |       | 🔒 🤶 (j) |          |
| 通知                                       |                        |                                                                  |       | 🔒 🤶 (j) |          |
| ● サウンド                                   |                        |                                                                  |       | 🔒 🤶 (j) |          |
| ● 集中モード                                  |                        |                                                                  |       | 🔒 🗟 (j) |          |
| 🔀 スクリーンタイム                               |                        |                                                                  |       | 🔒 🗢 (j) |          |
| <b>一</b> 般                               |                        |                                                                  |       | a 🗢 (i) |          |
| 3ントロールセンター                               |                        |                                                                  | _     |         |          |
| AA 画面表示と明るさ                              |                        | +vrotz ≁ Tobi≅m                                                  |       | +7 \    |          |

6.k-tokai に接続すると、右ペインの Wi-Fi 欄の「k-tokai」がチェックされます。 16:48 1月11日(火)

|                                           | Wi-Fi           |                    |  |
|-------------------------------------------|-----------------|--------------------|--|
| 設定                                        | Wi-Fi           |                    |  |
| 総合情報センター九州情                               | ✓ k-tokai       | € <del>?</del> (j) |  |
| 報<br>システム<br>課<br>Apple ID、iCloud、メディアと購入 | マイネットワーク 「k-tok | ai」がチェックされていることを確認 |  |
|                                           |                 | <b>a</b>           |  |
| ▶ 機内モード                                   |                 |                    |  |
| ᅙ Wi-Fi k-tokai                           | ほかのネットワーク       |                    |  |
| Bluetooth   オン                            |                 |                    |  |
|                                           | _               | ê <del>?</del> (j) |  |
| (二) 通知                                    |                 | ● 🤶 (j)            |  |
| 📢 サウンド                                    |                 | ê 奈 (ì)            |  |
| ● 集中モード                                   |                 | ●                  |  |
| 🔀 スクリーンタイム                                |                 | 🔒 🤶 📋              |  |
|                                           | tokoi           |                    |  |
| ○ 一般                                      |                 |                    |  |
| 🕄 コントロールセンター                              | その他             |                    |  |
| AA 画面表示と明るさ                               | 4☆4± ≁ 7m==0    | + (                |  |

🗢 100% 🔳

## ---- お問い合わせ ----

ご不明な点がございましたら、以下までお問い合わせください。

| 窓口                                  | 連絡先   |                                           |
|-------------------------------------|-------|-------------------------------------------|
| フェニックスカレッジ熊本オフィス 情報システム担当<br>(本館3階) | 0307室 | 内線 5031/5033/5036/5085<br>直通 096-386-2635 |

以上